## INSTRUCTIONS TO PRINT YOUR ENTERPRISE CAR RENTAL RECEIPT:

After your trip please go to their website:

http://www.enterprise.com/car\_rental/home.do

go to business rentals tab go to print your receipt

It will ask you for your driver's license number, country rented from and last name.

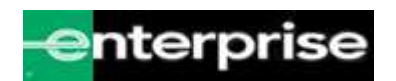

## **Print Your Receipt**

To find a rental receipt, we require some information. Please enter the requested information to access your rental receipt(s):

| Receipts are available online for 6 months, beginning 48 hours after returning the vehicle.                                                                                   |
|----------------------------------------------------------------------------------------------------|
| Search for Receipt(s)                                                                                                    |
| All fields are required.                                                                                                    |
| Country in which Vehicle was Rented: Select a Country Driver's License Number: Note: To protect your identity, your drivers license number will only appear online at time of |
| entry.                                                                                                    |
| (Tip: 1-20 Alphanumeric Characters)                                                                                                    |
| Last Name: Special Characters                                                                                                    |
| (e.g. Smith)                                                                                                    |
| Search Cancel                                                                                                    |